# Introducing the Filtering Manager

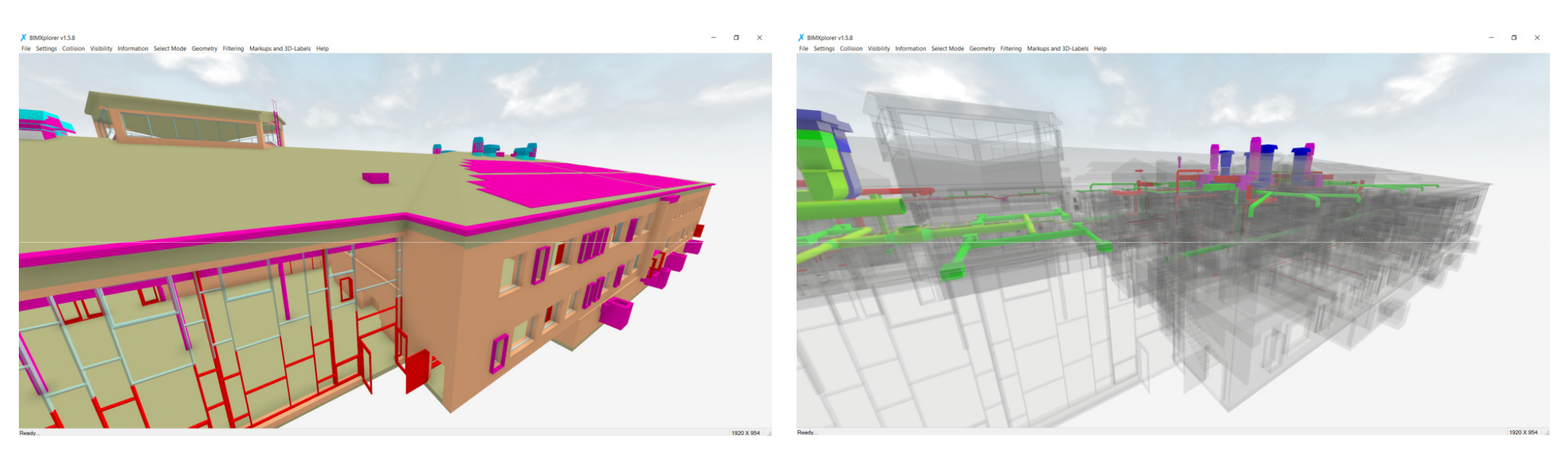

(Same model and viewpoint, different filters)

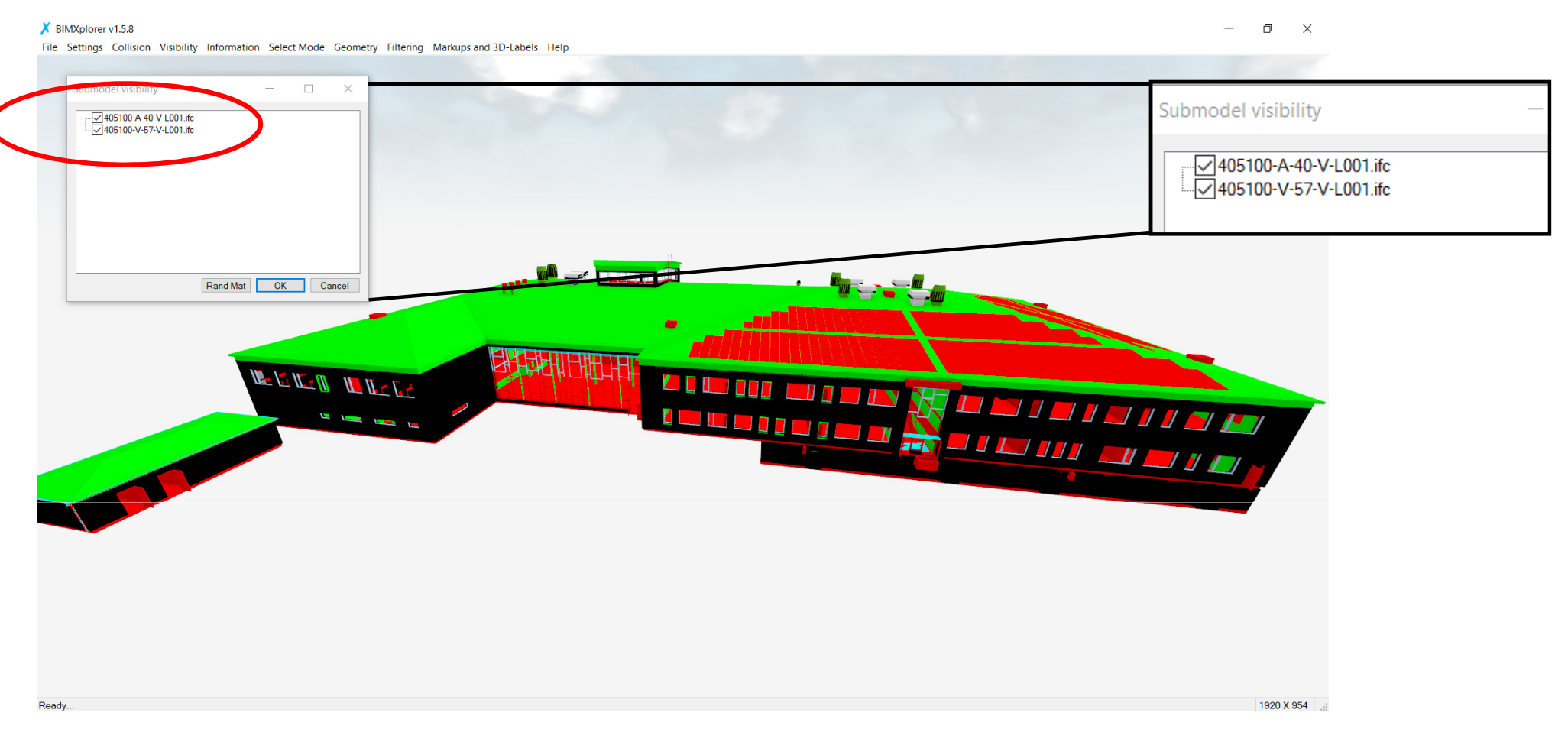

For this example we will import two different IFC-models from the same project; one architectural model and one ventilation model. By using **File->Open**, we can select both IFC-files. Another option would be to first import one model, and the use **File->Add** to select and add the other one. After import, we can go to **Visibility->Submodel Visibility...** and see the names of the different sub-models. Here we can tick/untick to hide/show the different submodels. The model is originally created in AutoCAD Architecture, and the coloring is perhaps not what we want. We will see how we can use the Filtering Manager to change that...

| Filtering Manager     Add.   Remove   Edt   Duplicate   Move up   Move down   Rename     Enabled   Active   Name   Oclor by type Revit   Oclor by type Revit   Oclor by type FC   Image: Hide ItSpace |      |
|----------------------------------------------------------------------------------------------------|------|
| Enabled     Active     Name       Ø     Color by type Revit       Ø     Color by type IFC       Ø     Hide lfcSpace       Ø     Show Only lfcSpace                                                    |      |
|                                                                                                    |      |
|                                                                                                    |      |
|                                                                                                    | -1 4 |

Go to **Filtering->Filtering Manager...** A number of filters are already defined. Tick "Color by type IFC" to give each IFCtype a unique color.

Also, once a filter is created it can be activated in VR as well:

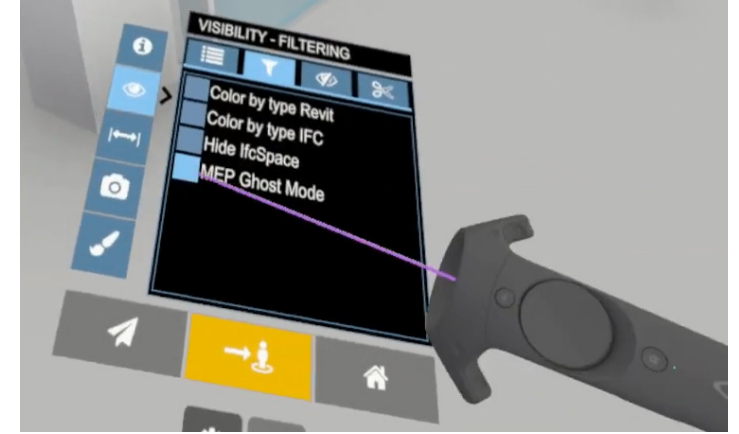

<u>File</u> <u>Settings</u> <u>Collision</u> <u>Visibility</u> <u>Information</u> <u>Select Mode</u> <u>Geometry</u> <u>Filtering</u> <u>Markups and 3D-Labels</u> <u>Help</u>

| dd Remove Edit Duplicate<br>we up Move down Rename<br>oled Active Name                                                                                                    | Link name (sub-model): | ANY                   |          |           |               |       |    |
|----------------------------------------------------------------------------------------------------|------------------------|-----------------------|----------|-----------|---------------|-------|----|
| ve up Move down Rename                                                                                                    | Element Type           |                       |          |           |               |       |    |
| Name                                                                                                    |                        | Property              | Operator | Reference | Action        | Color |    |
| Hame                                                                                                    | Any ~                  | Any ~                 |          |           | Show 🗸        |       |    |
| Color by type Revit                                                                                                    | lfcSlab ~              | Any ~                 |          |           | Set color 🗸   |       |    |
|                                                                                                    | lfcDoor ~              | Any ~                 |          |           | Set color 🗸   |       |    |
|                                                                                                    | IfcSite ~              | Any ~                 |          |           | Set color 🗸   |       |    |
| Show Only If Space                                                                                                    | lfcWall ~              | Any ~                 |          |           | Set color 🗸   |       |    |
|                                                                                                    | lfcWallStandardCase ~  | Any ~                 |          |           | Set color 🗸   |       |    |
|                                                                                                    | IfcBuildingElementPr ~ | Any ~                 |          |           | Set color 🗸 🗸 |       |    |
|                                                                                                    | lfcColumn ~            | Any ~                 |          |           | Set color 🗸 🗸 |       |    |
|                                                                                                    | IfcCovering ~          | Any ~                 |          |           | Set color 🗸 🗸 |       |    |
|                                                                                                    | lfcRailing ~           | Any ~                 |          |           | Set color 🗸 🗸 |       |    |
| Close                                                                                                    | lfcStairFlight ~       | Any ~                 |          |           | Set color V   |       |    |
|                                                                                                    | IfcPlate V             | Any                   |          |           | Set color 🗸   |       |    |
|                                                                                                    | IfcFurnishingElement ~ | Any                   |          |           | Set color V   |       |    |
|                                                                                                    | lfcRoof ~              | Any                   |          |           | Set color V   |       |    |
|                                                                                                    | lfcMember ~            | Anv                   |          |           | Set color 🗸   |       |    |
|                                                                                                    | lfcWindow ~            | Anv                   |          |           | Set color V   |       |    |
| and the second second sec | lfcFlowTerminal ~      | Anv                   |          |           | Set color V   |       |    |
|                                                                                                    | lfcBeam V              | Any                   |          |           | Set color V   |       | 12 |
|                                                                                                    | IfcReinforcingBar V    | Any                   |          |           | Set color ×   |       |    |
|                                                                                                    | Add row Delete         | row Move up Move down |          |           | Refr.ch       | ок    |    |

Mark "Color by type IFC" and click Edit... The actual filtering rules now opens up in a new window. In this case, we do not use any of the object's properties, but instead only set a unique color per IFC Element Type (i.e. IfcDoor, IfcWindow, etc.). Close the filtering set again by clicking OK.

- 0 ×

<u>File Settings Collision Visibility Information Select Mode Geometry Filtering Markups and 3D-Labels Help</u>

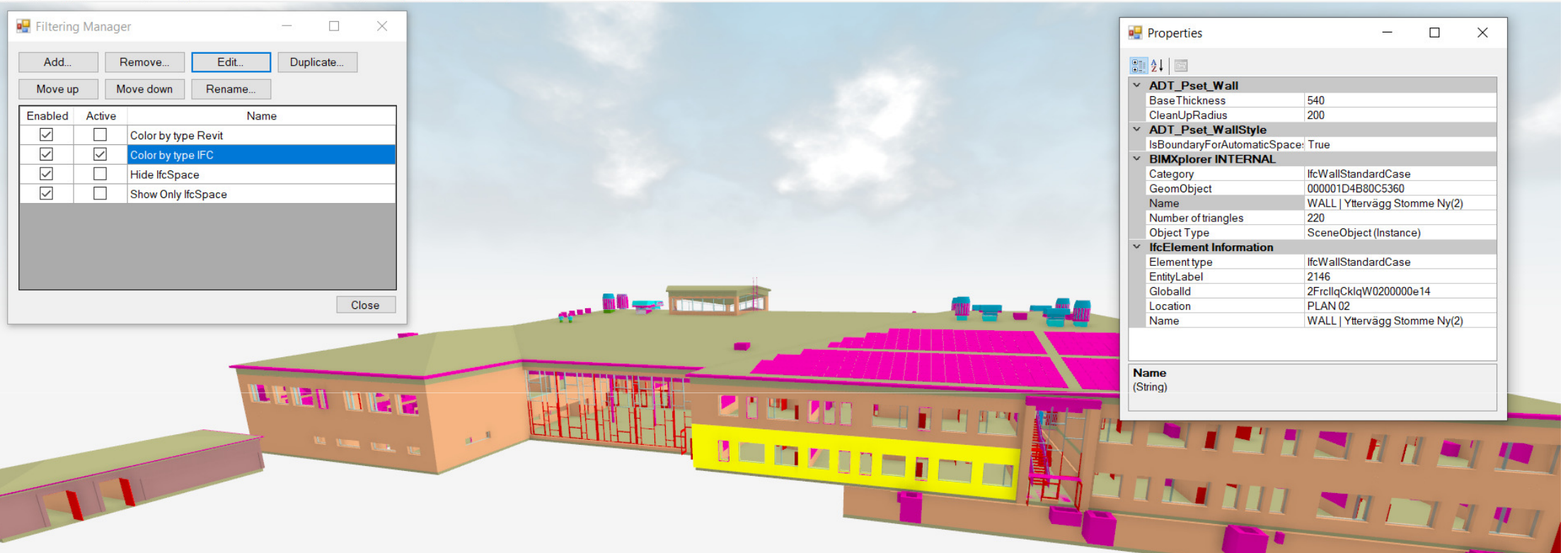

We will now see how we can create filters to color objects based on their properties.

Go to **Information->Selection Info** to open the Properties Dialog. Select an object by left mouse click (in this case a wall). The object's properties are displayed in the Properties Dialog. In a PropertySet called *IfcElement Information* we see the Property *EntityLabel*, which in this case have the value 2146 (that value is actually the internal object id in the IFC-file, i.e. #2146)

– 🛛 🗙

Enabled

 $\checkmark$ 

 $\checkmark$ 

Active

Name:

TEST FILTER

Add Color Coding Set

| Filtering Ma | anager    |        |     |        | × |  |  |
|--------------|-----------|--------|-----|--------|---|--|--|
| Add          | Remove    | Edit   | Dup | licate |   |  |  |
| Move up      | Move down | Rename | ]   |        |   |  |  |

Х

Close

Cancel

<u>File Settings Collision Visibility Information Select Mode Geometry Filtering Markups and 3D-Labels Help</u>

Name

OK

| Un-tick Color by type IFC to | go back to the original fil | e colors. Click Add | . to create a new filter an | nd give it a suitable |
|------------------------------|-----------------------------|---------------------|-----------------------------|-----------------------|
| name, in this case TEST FILT | TER. Click <b>OK</b> .      |                     |                             |                       |

<u>File Settings</u> <u>Collision</u> <u>Visibility</u> <u>Information</u> <u>Select Mode</u> <u>Geometry</u> <u>Filtering</u> <u>Markups and 3D-Labels</u> <u>Help</u>

| 🖳 Filtering Manager                                                                                                    | - 🗆 X     | -                       |                  |          |           |         |       |
|----------------------------------------------------------------------------------------------------|-----------|-------------------------|------------------|----------|-----------|---------|-------|
| Add Remove Edit                                                                                                    | Duplicate | 🖳 Filtering Set: TEST F | ILTER            |          |           | _       |       |
| Move up Move down Rename                                                                                                    |           | Link name (sub-model):  | ANY ~            |          |           |         |       |
| Enchlad Active                                                                                                    | Vamo      | Element Type            | Property         | Operator | Reference | Action  | Color |
| Image: Color of the second second |           | Add row Dele            | te row Move up M | ove down |           | Refresh | ОК    |
|                                                                                                    |           |                         |                  |          |           |         |       |

Tick *Enabled* (this is a legacy thing and will be removed in later versions) and *Active*. Ticking *Active* will activate the filter, but because the filter doesn't have any rules yet, nothing will happen. Select the filter and click **Edit...** to show the details of the filter.

| 🖶 Filtering Manager — 🗆 🗙 |                         |                                                                                                    |                                                                                                    |                  |                                                                                                    |                           |
|---------------------------|-------------------------|----------------------------------------------------------------------------------------------------|----------------------------------------------------------------------------------------------------|------------------|----------------------------------------------------------------------------------------------------|---------------------------|
| Add Remove Edit Duplicate | 🖳 Filtering Set: TEST F | FILTER                                                                                                    |                                                                                                    |                  | -                                                                                                    |                           |
| Move up Move down Rename  | Link name (sub-model):  | ANY ~                                                                                                    |                                                                                                    |                  |                                                                                                    |                           |
|                           | Element Type            | Property                                                                                                    | Operator                                                                                                    | Reference        | Action                                                                                                    | Color                     |
| Color by type Revit       | Any ~                   | Any                                                                                                    | /                                                                                                    |                  | Set color                                                                                                    | ~                         |
|                           | Any ~                   | EntityLabel                                                                                                    | Equal to                                                                                                    | 2146             | Set color                                                                                                    | $\sim$                    |
|                           |                         |                                                                                                    |                                                                                                    |                  |                                                                                                    |                           |
| Show Only IfcSpace        |                         |                                                                                                    |                                                                                                    |                  |                                                                                                    |                           |
| TEST FILTER               |                         |                                                                                                    |                                                                                                    |                  |                                                                                                    |                           |
|                           |                         |                                                                                                    |                                                                                                    |                  |                                                                                                    |                           |
|                           |                         |                                                                                                    |                                                                                                    |                  |                                                                                                    |                           |
|                           | Add row Dele            | ete row Move up Mov                                                                                                    | e down                                                                                                    |                  | Re                                                                                                    | fresh OK                  |
|                           |                         |                                                                                                    |                                                                                                    | -                |                                                                                                    |                           |
| Close                     | -                       |                                                                                                    |                                                                                                    |                  | the state of the state of the s |                           |
|                           |                         |                                                                                                    |                                                                                                    |                  | that the states                                                                                                    | a for for for for for for |
|                           |                         |                                                                                                    |                                                                                                    |                  |                                                                                                    |                           |
|                           | Philip                  |                                                                                                    |                                                                                                    |                  |                                                                                                    |                           |
|                           |                         |                                                                                                    | In the second                                                                                                   |                  |                                                                                                    |                           |
|                           |                         |                                                                                                    |                                                                                                    | the other states |                                                                                                    | THE R.                    |
|                           | , # []]]                |                                                                                                    |                                                                                                    |                  |                                                                                                    |                           |
|                           |                         | and the second distribution of the second distribution of the | Contraction of the second second second second second second second second second second second second second s |                  |                                                                                                    |                           |
|                           |                         |                                                                                                    |                                                                                                    |                  |                                                                                                    |                           |
|                           |                         |                                                                                                    |                                                                                                    |                  |                                                                                                    |                           |

Click **Add row** twice to create two "rules", and use the above settings to make the whole model grey, except for the wall element with the EntityLabel (in this case) 2146 red. Click Refresh to update.

The rules are always processed from top to bottom, so it is always the last rule that affects an object that will set the final color. For example, if we add a new row (a third one) which is identical to the first row, the whole model will be gray, because we then "override" the second row/rule. See next slide for more details...

<u>File Settings</u> <u>Collision</u> <u>Visibility</u> <u>Information</u> <u>Select Mode</u> <u>Geometry</u> <u>Filtering</u> <u>Markups and 3D-Labels</u> <u>Help</u>

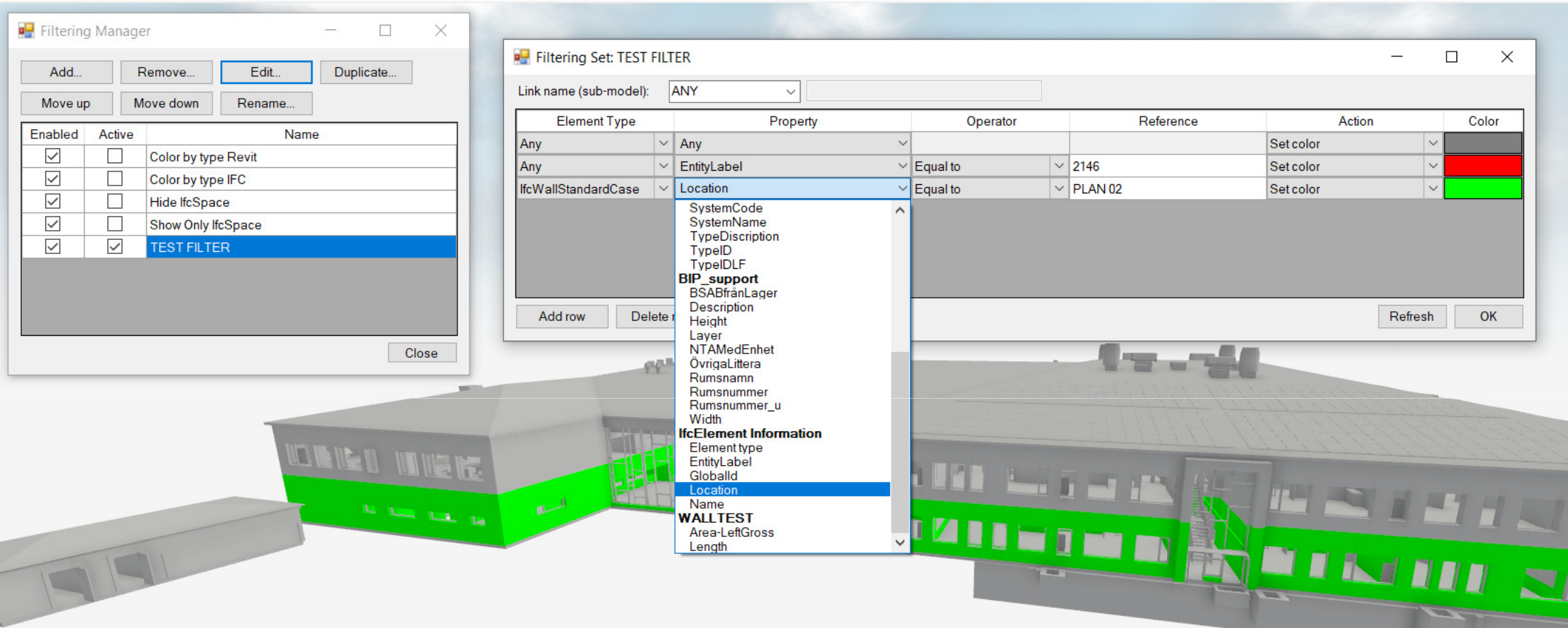

On each row (i.e. rule), we have the possibility to select if the rule should only apply to a certain object type, or if it should apply to all object types by selecting **Any**. In the above example we add a new rule that will make all the objects on level 2 green (i.e. Location=PLAN 02), however as we specify *lfcWallStandardCase* as the Element Type it will only apply to walls on that level. Also note that this rule will "override" the one that put a red color on the specific wall.

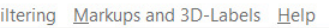

| Filtering Set: TEST FILTER     Link name (sub-mode):     ANY     Any     Any     Any     Equal to        Equal to        Equal to        Equal to        Equal to        Equal to           Equal to           Equal to           Equal to           Add row                    Add row <th></th> <th></th> <th></th> <th></th> <th></th> <th></th> <th>Select Property</th> <th></th>                                                                                                    |                      |                           |            |             |           |            | Select Property                                                       |      |
|----------------------------------------------------------------------------------------------------|----------------------|---------------------------|------------|-------------|-----------|------------|-----------------------------------------------------------------------|------|
| Link name (sub-model): ANY     Element Type Property     Any Any     Any Equal to        Equal to 2146   Set color   Equal to   PLAN 02     Set color     BIMXplorer INTERNAL   Name   BIP   SpaceName   StoryName   SystemName   BIP_support   Refresh   OK     Now up     Move up     Move down     Refresh     OK                                                                                                    | 🖳 Filtering Set: TES | ST FILTER                 |            |             |           | - 🗆 🗙      |                                                                       |      |
| Element Type       Property       Operator       Reference       Action       Color         Any       Any       Equal to       Set color       Image: Color in the color in the col                                                               | Link name (sub-mode  | el): ANY ~                |            |             |           |            |                                                                       |      |
| Any Any   Any   Any   Equal to   IftwallStandardCase   Location   Search   Search  <                                                                                                    | Element Type         | Property                  | Operato    | r Reference | Action    | Color      | nam                                                                   |      |
| Any <ul> <li>Equal to</li> <li>2146</li> <li>Set color</li> <li>Set color</li> </ul> Name         IfcWallStandardCase       Location       Equal to       PLAN 02       Set color       Set color       SpaceName         Search       Search       Search       SystemName       BIP       SystemName         Add row       Delete row       Move up       Move down       Refresh       OK       OK       IfcElement Information                                                                                                    | Any                  | <ul> <li>✓ Any</li> </ul> | ~          |             | Set color | ~          | BIMXplorer INTERNAL                                                   |      |
| IfcWallStandardCase       Location       Equal to       PLAN 02       Set color       Image: Color Color | Any                  | ✓ EntityLabel             | ✓ Equal to | ∨ 2146      | Set color | ~          | Name                                                                  |      |
|                                                                                                    | Add row D            | Delete row Move up Move   | down       |             |           | Refresh OK | StoryName SystemName BIP_support Rumsnamn IfcElement Information Name |      |
|                                                                                                    |                      |                           |            |             |           |            |                                                                       |      |
|                                                                                                    | E                    |                           |            |             |           |            | O                                                                     | ( Ca |

Sometimes the Property drop-down list can contain many items and it can be difficult to find a specific property. It is possible to right-click on the drop-down list and select **Search...** to display a window where it is possible to search for property names. That list will filter by what is written in the search field, and the specific property can then be selected.

We will now see how we can create a more "complex" filter...

File Settings Collision Visibility Information Select Mode Geometry Filtering Markups and 3D-Labels Help

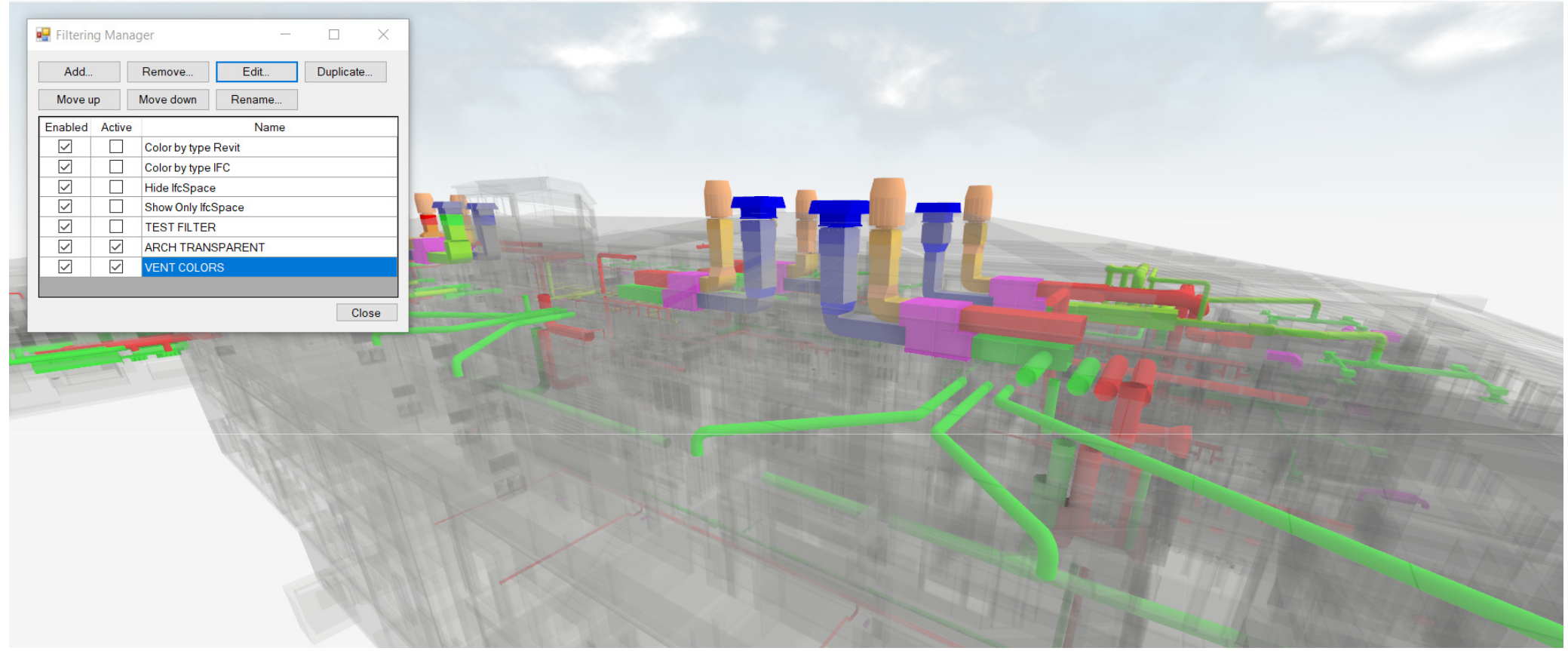

In this case we have two filters; ARCH TRANSPARENT – which makes the architectural sub-model transparent, and VENT COLORS – which color the different pipes by function. Let's now see these filters in more detail...

Also, one thing to note is that the different (active) filtering sets are also processed from top to bottom

| 🖳 Filtering Set: A | ARCH TRANSPARENT          |        |              |        |           | _               |        | ×     |
|--------------------|---------------------------|--------|--------------|--------|-----------|-----------------|--------|-------|
| Link name (sub-mo  | odel): CONTAINS           | ~ A-40 | $\mathbf{>}$ |        |           |                 |        |       |
| Element Type       | Property                  |        | Operator     |        | Reference | Action          |        | Color |
| Any                | <ul> <li>✓ Any</li> </ul> | $\sim$ |              |        |           | Set transparent | ~      |       |
|                    |                           |        |              |        |           |                 |        |       |
| 💀 Filtering Set: V | VENT COLORS               |        |              |        |           | _               |        | ×     |
| Link name (sub-mo  | odel) CONTAINS            | ~ V-57 | >            |        |           |                 |        |       |
| Element Type       | e Property                |        | Operator     |        | Reference | Action          |        | Color |
| Any                | ✓ Any                     | ~      |              |        |           | Set color       | ~      |       |
| lfcCovering        | <ul> <li>✓ Any</li> </ul> | ~      |              |        |           | Set color       | $\sim$ |       |
| Any                | System Name               | $\sim$ | Contains     | $\sim$ | Ute       | Set color       | $\sim$ |       |
| Any                | ✓ System Name             | ~      | Contains     | $\sim$ | Från      | Set color       | $\sim$ |       |
| Any                | System Name               | ~      | Contains     | $\sim$ | Till      | Set color       | $\sim$ |       |
| Any                | ✓ System Name             | ~      | Contains     | $\sim$ | Avluft    | Set color       | $\sim$ |       |
|                    |                           |        |              |        |           |                 |        |       |
| Add row            | Delete row Move           | up M   | ove down     |        |           | Re              | fresh  | OK    |

ARCH TRANSPARENT just makes all the objects transparent. Important thing here is to note that we restrict the filter to **only** process sub-models which has "A-40" in the name (this is a typical classification for architectural models in Sweden).

Similarly, VENT COLORS will **only** process sub-models with "V-57" in the name (again, a Swedish classification). In addition, the filter sets any IfcCovering (insulation) to a semi-transparent color, and then different colors based on the system name (i.e. outdoor, supply, return), here with Swedish naming.

Note that when selecting color it is possible to change the "Alpha" to make it semi-transparent.

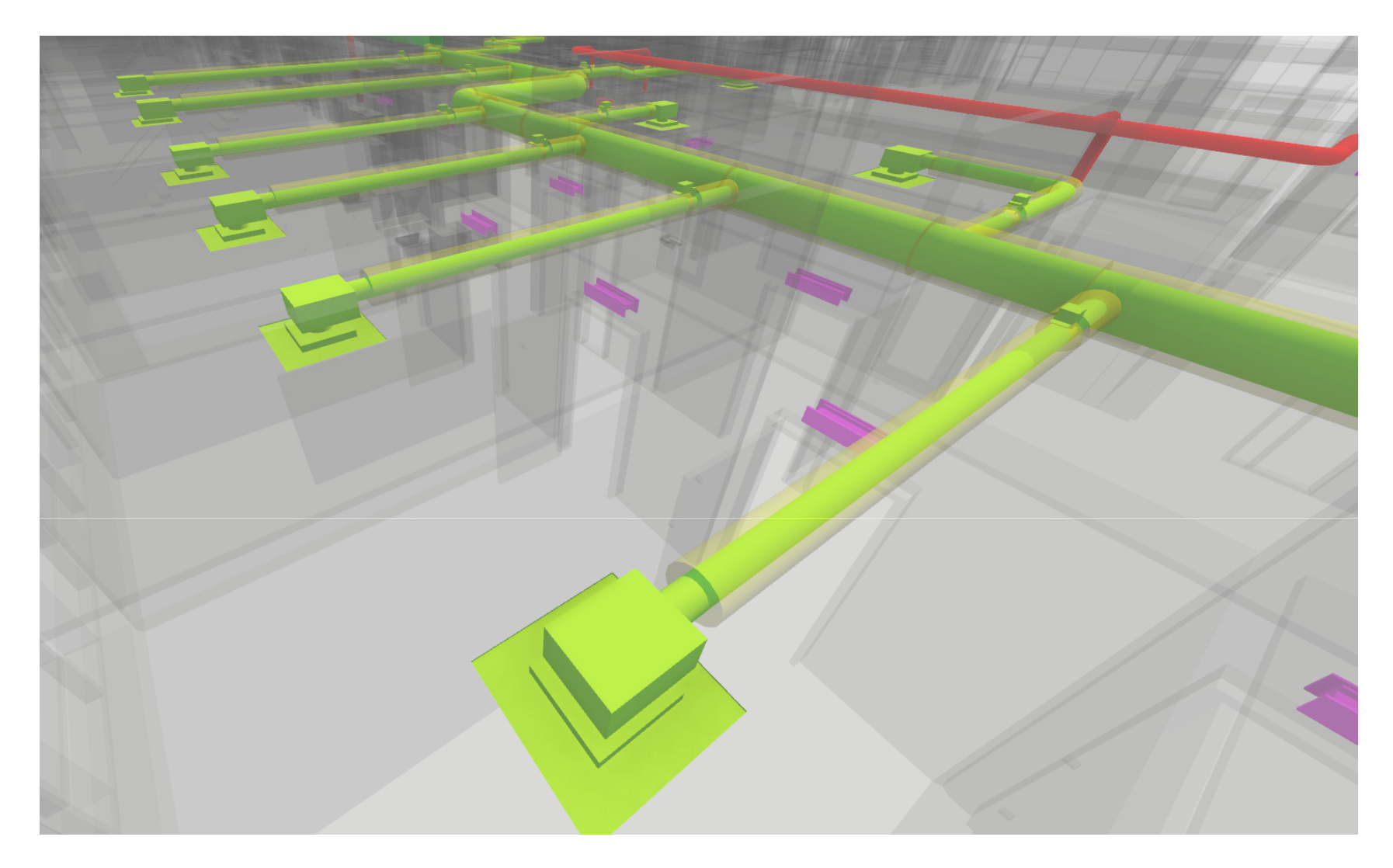

Also note that making the pipe insulation (IfcCovering) semi-transparent makes it easier to see the actual dimension of the pipe, at the same time that it is clear that the pipe has insulation applied.